When you click within "The Andersons, Inc Purchase Order" email, you are take to a new landing page to generate a One-Time Password (OTP).

You can use the OTP to gain acess for the next 24 hours. After the 24-hour period has passed, you will need to generate a new OTP.

|                                                                | 1.) In p                 | urchase order email, click on Create Invoice |  |  |  |
|----------------------------------------------------------------|--------------------------|----------------------------------------------|--|--|--|
| Order Summary                                                  |                          |                                              |  |  |  |
|                                                                | Date                     | 05/21/24                                     |  |  |  |
|                                                                | PO Total                 | 20.00 USD                                    |  |  |  |
| Shipping Terms FOB Origin; CONTACT BUYER when ready<br>to ship |                          |                                              |  |  |  |
|                                                                | Net 45 Days from Invoice |                                              |  |  |  |
|                                                                | Contact                  | Dawn Avers<br>dawn avers@andersonsinc.com    |  |  |  |
|                                                                |                          |                                              |  |  |  |
|                                                                |                          | Manage Order Create Invoice                  |  |  |  |
|                                                                |                          | Orders details below                         |  |  |  |
|                                                                |                          |                                              |  |  |  |

## 2.) Click on Generate One-Time Password

NOTE – once you click on Generate OTP don't close out of the email.

Generate One-Time Password

3.) Go back into you email inbox to retrieve OTP.

Verify Your Access for Purchase Order #C277610 Below is your One-Time Password(OTP):

## 067075

4.) Go back to the original email and enter the password.

## Verify Your Access for Purchase Order #C277610

| nter One-Time Password<br>)87075 <mark>,</mark> |                                                                     |  |
|-------------------------------------------------|---------------------------------------------------------------------|--|
| 5.) Click on I'm not a                          | robot.                                                              |  |
| l'm not a robot                                 | rsCAPTCHA<br>Privacy - Terma                                        |  |
| 6.) Answer the "I'm r<br>Once ve                | not a robot questions".<br>erified, you will see a green check mark |  |
| 🗸 l'm not a robot                               | reCAPTCHA<br>Privagi - Tarma                                        |  |
| 7.) Click on verify OT                          | Ρ                                                                   |  |
|                                                 | Verify One-Time Password                                            |  |

8.) Click on Create New Remit-to or if you already have remit to addresses set up, chose the correct one from the dropdown.

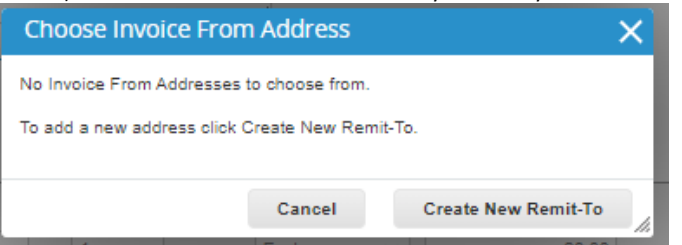

- 9.) On the "Create Invoice" page, Start in top left of the screen in the General Info section.
  - Enter the Invoice #
  - Enter the Invoice Date Change the Invoice Date field in Coupa to match Invoice Date
  - Attach a copy of the invoice by clicking on File

|                                                                         |                        | Sign Out                                                                    |
|-------------------------------------------------------------------------|------------------------|-----------------------------------------------------------------------------|
|                                                                         |                        |                                                                             |
| 🛞 General Info                                                          | 🤗 From                 |                                                                             |
| *Invoice#                                                               | * Supplier             | Help Purchasing Test                                                        |
| * Invoice Date 05/21/24                                                 | Supplier Tax ID        | ~                                                                           |
| Payment Term Net 45 Days from Invoice<br>* Currency USD<br>Status Draft | * Invoice From Address | Help Purchashing Test<br>1234 test ave<br>Toledo, OH 43814<br>United States |
| Supplier Note                                                           | * Remit-To Address     | Help Purchashing Test<br>1234 test ave<br>Toledo, OH 43814<br>United States |
| Attachments Add File   URL   Text                                       | * Ship From Address    | Help Purchashing Test<br>1234 test ave<br>Toledo, OH 43814<br>United States |
|                                                                         | 🥺 То                   |                                                                             |
|                                                                         | Customer               | The Andersons, Inc.                                                         |

10.) Scroll down into the Lines section. Look for the "Price" field. If the Price is correct and matches your invoice, don't change anything (Do NOT include shipping costs or taxes in this section). If the Price is to be adjusted, click in the Price box, and change the dollar amount (Do NOT include \$ signs)

| Lines                |             |                        |                   |                  |                   |             | Line Level Ta | xatio |
|----------------------|-------------|------------------------|-------------------|------------------|-------------------|-------------|---------------|-------|
| Type<br>🛒            | Description | Qty<br>1               | UOM<br>Each       | Price            | 80.00             |             | 80.00         | 6     |
| PO Line<br>C277610-  | I           | Service/Time<br>None   | Sheet Line        | Contract         |                   | Period<br>V |               |       |
| Supplier Part Number |             | Billing<br>CC-60320-69 | 3510-CS0109-1255- | 36037000021030-3 | 80370000-CC-80320 |             |               |       |

11.) Add any shipping cost or taxes, then click on calculate.

| Totals & Taxes                                                                                       |                                                                |                     |          |
|----------------------------------------------------------------------------------------------------|----------------------------------------------------------------|---------------------|----------|
| Lines Net Total                                                                                      |                                                                | 80.00               | )        |
| Shipping                                                                                             |                                                                | 2                   | 0.00     |
| Tax                                                                                                  | •                                                              | 6.5 %               | 5.20     |
| Total Tax                                                                                            |                                                                |                     | 0.00     |
| Net Total                                                                                            |                                                                |                     | 100.00   |
| Total                                                                                                |                                                                |                     | 100.00   |
| Delete Cancel                                                                                        | Save as Draft                                                  | Calculate           | Submit   |
| 12.) Click on the blue submit b                                                                      | outton.                                                        |                     |          |
| Delete Cancel                                                                                        | Save as Draft                                                  | Calculate           | Submit   |
|                                                                                                    |                                                                |                     |          |
| 13.) Click on Send invoice.<br>Are You Ready to Send?                                                |                                                                | ,                   | <b>k</b> |
| You're about to send an invoice to The Anderso<br>you'll have to contact your customer directly to r | ons, Inc. for a total amount o<br>nake changes to the invoice. | f 22.00. Once sent, |          |
|                                                                                                    | Continue Editing                                               | Send Invoice        |          |